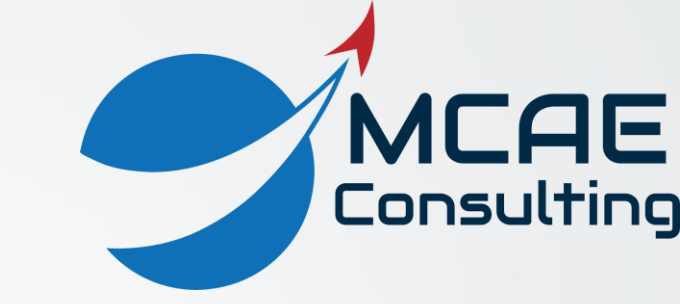

# Creo Parametric Tips and Tricks Volume III – Flexible Modeling

David R. Martin II

dmartin@creowindchill.com

www.creowindchill.com

## Flexible Modeling Overview

| File | Model | Analysis | Annotate         | Tools    | View              | Flexible Modelin    | g Applications | Commands                       | Common                     |              |                  |                       |               |
|------|-------|----------|------------------|----------|-------------------|---------------------|----------------|--------------------------------|----------------------------|--------------|------------------|-----------------------|---------------|
| Boss | Bosse | 5        | Cut              | Cuts     | Round/<br>Chamfer | Rounds/<br>Chamfers | Geometry Rules | Move Offset Modify<br>Analytic | Mirror<br>Flexible Pattern | 🌱 Edit Round | Pattern Symmetry | Rounds/<br>Chamfers ▼ | Attach Remove |
|      |       |          | Shape Surface Se | election |                   |                     | Search         |                                | Transform                  |              | Recogniti        | on                    | Edit Features |

- The Flexible Modeling tab incorporates the Direct Modeling paradigm into Creo Parametric.
- In Direct Modeling, you modify geometry, not features. You select surfaces and shapes, and then perform operations on those entities.
- Direct Modeling is powerful for making changes to imported geometry, and parts that are too complicated for Edit Definition.
- With Direct Modeling, you make changes without regard to the model's history or Design Intent. This is very useful especially late in the design cycle.
- Combining the Parametric and Direct Modeling paradigms gives you the best of both worlds!

### **General Process**

- Select seed surface
- Select surface set
  - Shapes: Boss(es), Cut(s), Round(s)/Chamfer(s)
  - Geometry Rules
  - Geometry Search
- Apply action
  - Move using Dragger, Move by Dimension, Move using Constraints
  - Edit Round or Edit Chamfer
  - Modify Analytic
  - Offset, Substitute, Attach, Remove
  - Recognition: Pattern, Symmetry, Rounds/ Chamfers
  - Mirror or Flexible Pattern

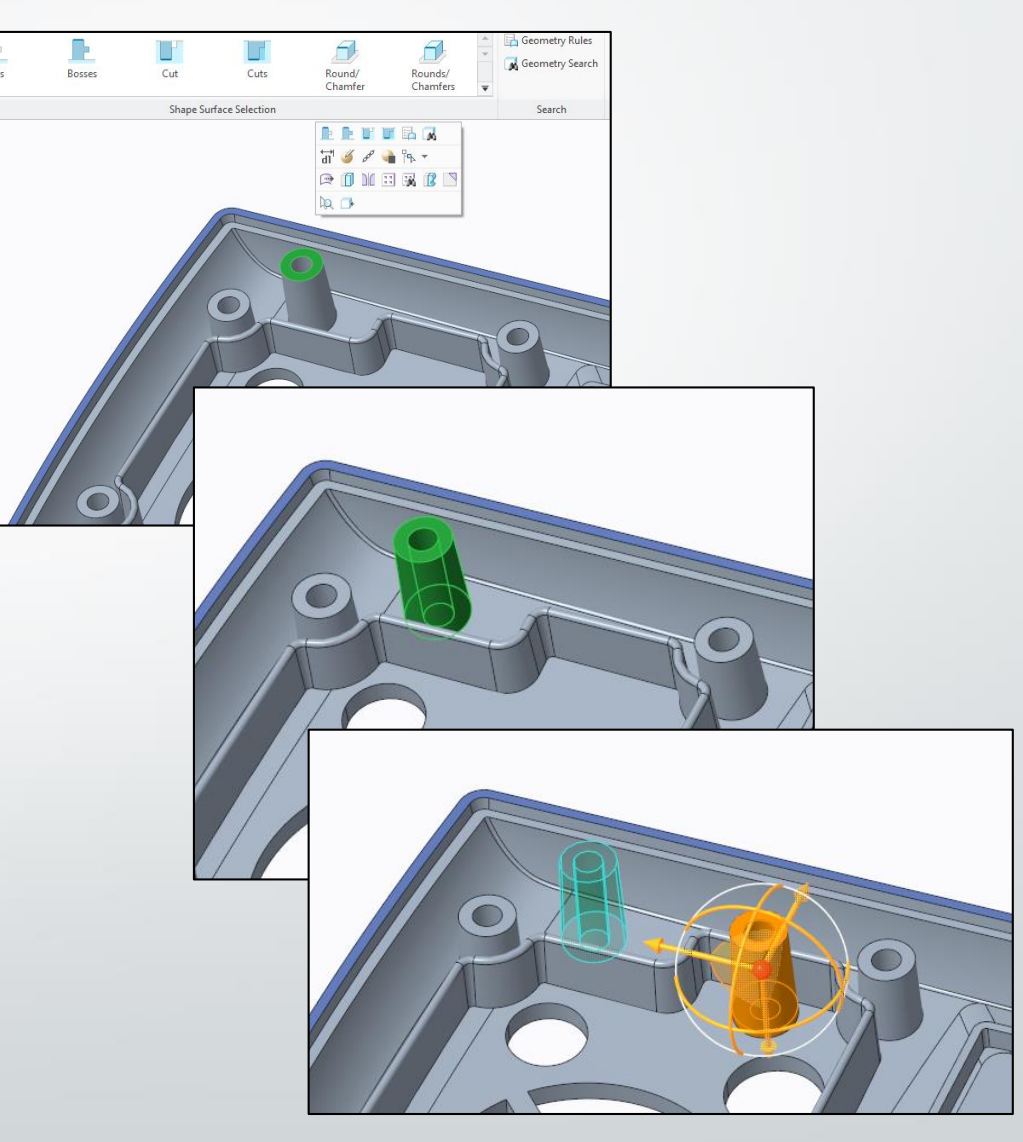

www.creowindchill.com

## Move with Dragger – Define Origin

|         | Mirror 📑                  |  |  |  |  |  |  |  |
|---------|---------------------------|--|--|--|--|--|--|--|
|         | Offect Medify             |  |  |  |  |  |  |  |
| Mov     | Analytic 🔀 Substitute     |  |  |  |  |  |  |  |
|         | Move using Dragger Ctrl+T |  |  |  |  |  |  |  |
| +→<br>> | Move by Dimension         |  |  |  |  |  |  |  |
|         | Move using Constraints    |  |  |  |  |  |  |  |

- When using Move with Dragger, selecting an edge or planar surface as the Origin for the dragger will provide a dimension for precise control over the modification.
- That dimension can be changed parametrically later using Edit or Edit Dimensions.

| Chigin Edge: FJ(IMPORT FEATO Orientation Same (Derault) |  | - | G 🗀 |  | Origin | Edge:F5(IMPORT FEATU | Orientation | Same (Default) |
|---------------------------------------------------------|--|---|-----|--|--------|----------------------|-------------|----------------|
|---------------------------------------------------------|--|---|-----|--|--------|----------------------|-------------|----------------|

| References | Steps | Attachment | Conditions | Options | Properties |
|------------|-------|------------|------------|---------|------------|

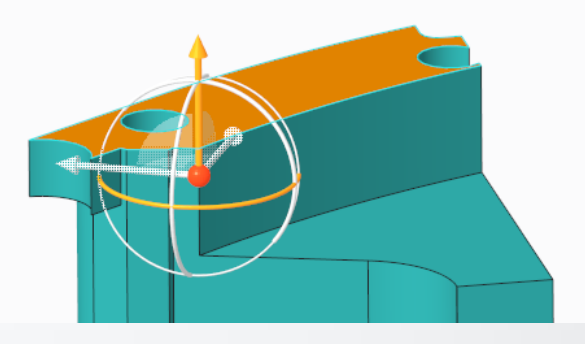

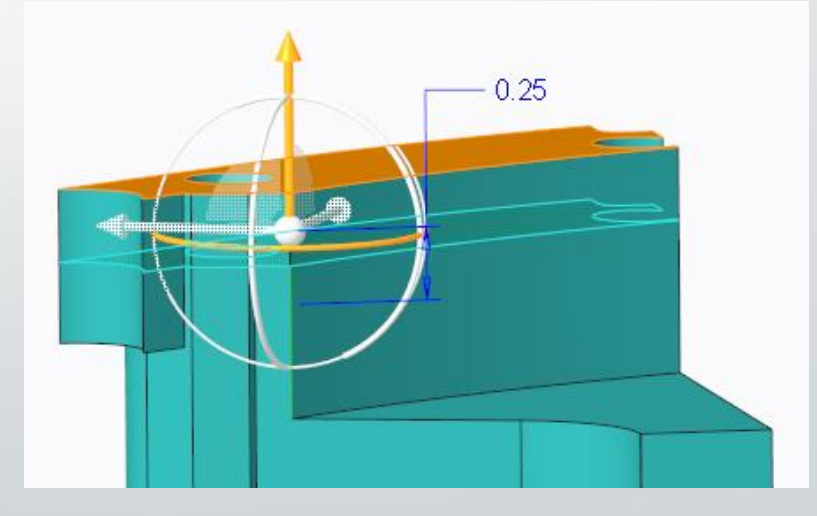

# Modify Analytic

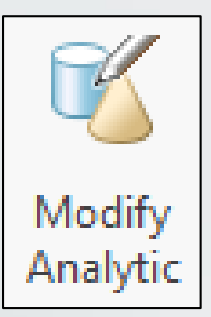

- Modify Analytic can be used to change:
  - Radius of a sphere, cylinder, or torus
  - Angle of a cone
- Numerous attachment options
- Can be propagated to recognized patterns or mirrors

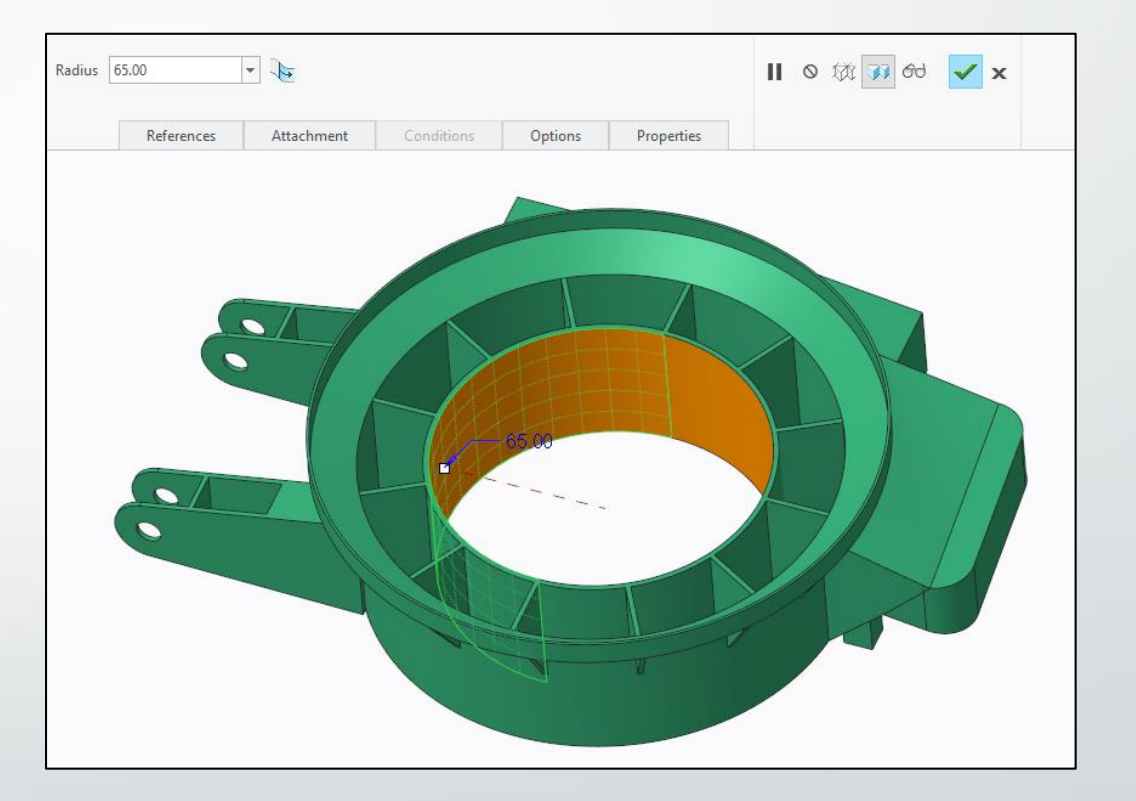

#### Pattern Recognition I – Mounting Locations

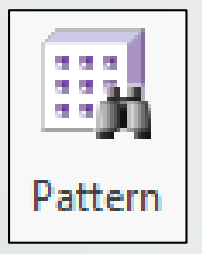

- Pattern Recognition is convenient for recognizing mounting locations such as holes, especially in imported geometry
- Later, after assembling a fastener to any member of the pattern, you can Reference Pattern the fasteners to all (or some) of the recognized pattern members

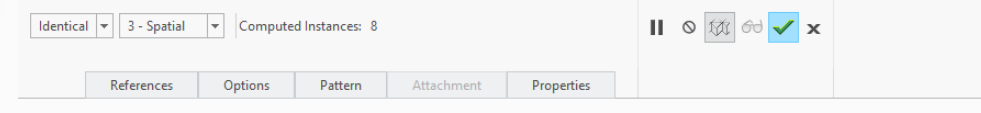

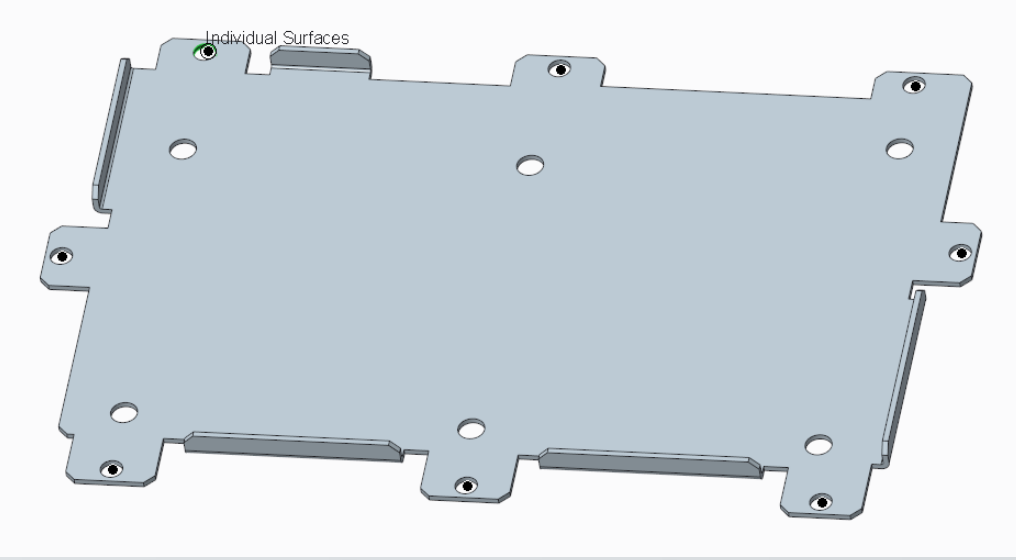

### Pattern Recognition II – Edit Pattern

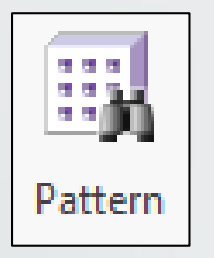

- During Pattern Recognition, the pattern can be modified
- Click the **Options** tab and check **Allow edit**
- Use the dashboard to change the number of instances and pattern spacing

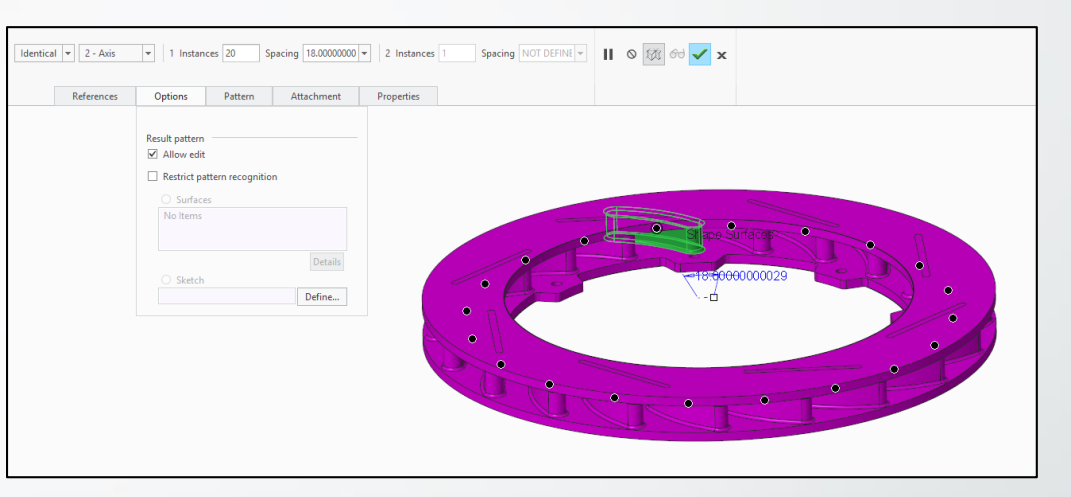

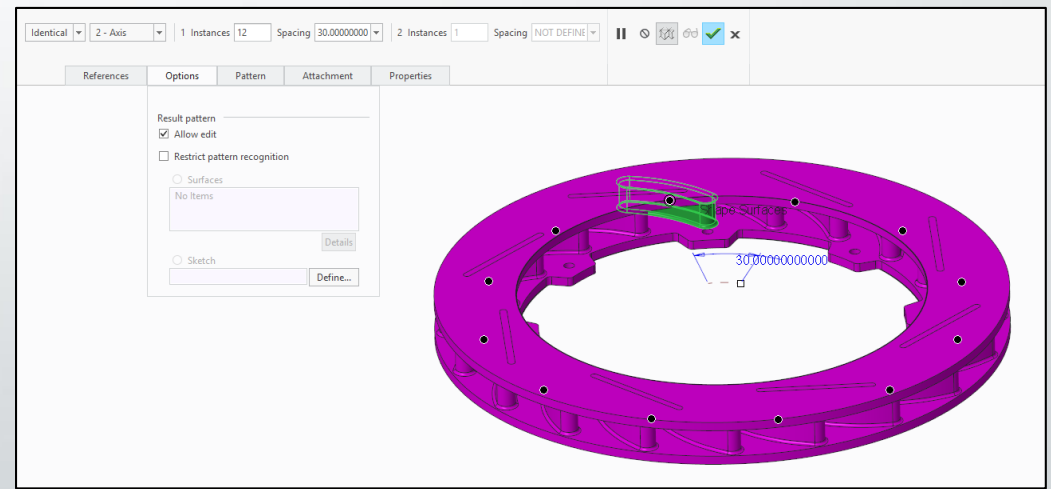

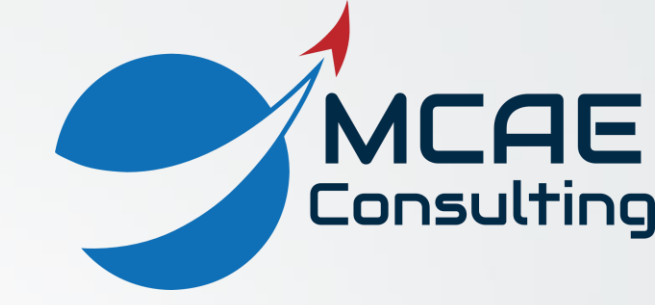

# Thank You!

For more information, please visit <u>www.creowindchill.com</u> <u>www.facebook.com/CreoWindchill</u>